## Návod na objednávky kníh cez online katalóg

1. Prihlásenie do online katalógu

| Knižnica<br>MCK Malacky                                                                         | Knižnica MCK v Malackách                                                           | ≌ Slovensky ඎ English<br>▼ V košíku (0)                                                                     |
|-------------------------------------------------------------------------------------------------|------------------------------------------------------------------------------------|----------------------------------------------------------------------------------------------------|
| Vyhľadávanie Konto Nastavo                                                                      | enie účtu Pomoc                                                                    | Prihlásenie                                                                                                 |
| Súvisiace stránky                                                                               | Všetky polia                                                                       | + Nájsť                                                                                                    |
| Jednoduché vyhľadávanie<br>Rozšírené vyhľadávania<br>História vyhľadávania<br>Slovník<br>Zdroje | Prehľadávané zdroje zmeniť<br>• Knižnica MCK v Malackách - Katalóg dokumentov 3262 | 0                                                                                                    |
| Mapa strá<br>Repu<br>Library Napíšte n                                                          | inok Prístupnosť Súkromie Modul OpenSearch<br>ám                                   | Knižnica MCK v Malackách <sup>og</sup><br>©1993-2021 <u>IPAC</u> - Cosmotron Slovakia, s.r.o. <sup>og</sup> |

2. Na prihlásenie potrebujete byť registrovaný v knižnici. Pri registrácii treba zadať e-mail a heslo (je možné doplniť aj registrovaným čitateľom). Heslo sa bude využívať na prihlásenie do online katalógu knižnice. Najskôr sa treba prihlásiť do svojho čitateľského konta. V pravom hornom rohu obrazovky kliknete na Prihlásenie. Číslo čitateľa máte na svojom preukaze. Na preukaze máte uvedený čiarový kód a číslo pod čiarovým kódom. To číslo treba zadať ako číslo preukazu. Do kolonky heslo, zadáte heslo, ktoré ste zadali pri registrácii v knižnici /prípadne doplnili po konzultácii s knižnicou telefonicky alebo mailom/.

| <b>Knižnica</b><br>MCK Malacky                                | Knižnica MCK v Malac                                                                                                    | 🖴 Slovensk<br>Kách 🛛 🗑 V košíku (                          | y 🊟 English<br>(0)                         |                                                                        |
|---------------------------------------------------------------|----------------------------------------------------------------------------------------------------|------------------------------------------------------------|--------------------------------------------|------------------------------------------------------------------------|
| Vyhľadávanie Konto Nastav                                     | venie účtu Pomoc                                                                                                    |                                                            |                                            | 👤 Prihlásenie                                                          |
| Súvisiace stránky Prihlásenie Zabudnuté heslo Predregistrácia | Prihlásenie<br>Po prihlásení budete presmerovaní na strán<br>Polia označené znakom 🏶 je nutné vyplniť.<br>Číslo preukazu/email:<br>Prihlasovanie heslo: | ku Jednoduché vyhľadávanie<br>4710000000<br>C<br>Prihlásiť | •                                          | )                                                                      |
| Mapa str<br>Jappi<br>Linny Napíšte                            | ánok Prístupnosť Súkromie Modul Open<br>nám                                                                                                    | Search                                                     | Knižnica<br>©1993-2021 <u>IPAC</u> - Cosmo | a MCK v Malackách <sup>CG</sup><br>tron Slovakia, s.r.o. <sup>CG</sup> |

3. Po prihlásení do vášho konta , môžete vyhľadávať podľa autora, názvu, vydavateľa a aj roku vydania

| <b>Knižnica</b><br>MCK Malacky                                                                                       | Knižnica MCK v Malackách                                                                                                    | Slovensky ▼ ∨ košíku (0) Prihlásenÿ/á: Kniž | English English                           |                                                                         |
|----------------------------------------------------------------------------------------------------|----------------------------------------------------------------------------------------------------|---------------------------------------------|-------------------------------------------|-------------------------------------------------------------------------|
| Vyhľadávanie Konto Nastave                                                                                           | nie účtu Pomoc                                                                                                    |                                             |                                           | 👤 Odhlásenie                                                            |
| Súvisiace stránky<br>Jednoduché vyhľadávanie<br>Rozšírené vyhľadávania<br>História vyhľadávania<br>Slovník<br>Zdroje | Všetky polia  Všetky polia  Autor  Autorita korporácie Hlavný názov  Názov  Osobné meno Predmet (kťuč.slová) Rok vydania Miesto vydania Vydavateľ Edicia | nín<br>tov 32620                            | +                                         | Nájsť                                                                   |
| Mapa strán<br>Rapid<br>Library Napíšte ná                                                                            | ISBN<br>ISSN<br>Jazyk dokumentu<br>MDT<br>Signatúry<br>Prírastkové číslo<br>Kód záznamu<br>nok – Hotophost – Guktomic – modul OpenSearch                 | •                                           | Knižnic<br>©1993-2021 <u>IPAC</u> - Cosmo | a MCK v Malackách <sup>Cf</sup><br>otron Slovakia, s.r.o. <sup>Cf</sup> |

| <b>Knižnica</b><br>MCK Malacky                                                                                       | Knižnica MCK v Ma                                                 | alackách                                                                                                    | Slovensky ➡ Engl<br>▼ ∨ košíku (0)Prihlásený/á: Knižnica MCł | ish<br>K Malacky                                                                                   |
|----------------------------------------------------------------------------------------------------|-------------------------------------------------------------------|----------------------------------------------------------------------------------------------------|--------------------------------------------------------------|----------------------------------------------------------------------------------------------------|
| Vyhľadávanie Konto Nast                                                                                              | avenie účtu Pomoc                                                 |                                                                                                    |                                                              | 👤 Odhlásenie                                                                                       |
| Súvisiace stránky<br>Jednoduché vyhľadávanie<br>Rozšírené vyhľadávania<br>História vyhľadávania<br>Slovník<br>Zdroje | Autor   Prehľadávané zdroje Zmeniť  Knižnica MCK v Malackách - Ka | dán<br>"dán dominik"<br>"dán dominik 1955-"<br>"dan pavel"<br>"dáňa jan"<br>"danay igor"<br>"danay ová ružena"<br>"dance peter s."<br>"dančiak stanislav" | ×                                                            | + Nájsť                                                                                            |
| Mapa s<br>Rand<br>Library Napišt                                                                                     | stránok Prístupnosť Súkromie Modul<br>e nám                       | "dandrea luca"<br>"daněk josef"<br>"daněk karel"<br>"daněk milan"<br>OpenSearch                                                                           | ©1993-20                                                     | Knižnica MCK v Malackách <sup>G</sup><br>21. <u>IPAC</u> - Cosmotron Slovakia, s.r.o. <sup>G</sup> |

4. Zobrazí sa vám zoznam kníh od daného autora, alebo záznam knihy, ktorú ste si vyhľadali podľa názvu. Pod obálkou knihy je zelená ikonka Vyžiadať.

| Súvisiace stránky          |   | Nájdených zázna  | mov: 9 🔊                    |                            |                                      |               |
|----------------------------|---|------------------|-----------------------------|----------------------------|--------------------------------------|---------------|
| Výsledky vyhľadávania      |   | Vas dotaz: Autor | = "dán dominik"             | A Autor osobné meno = "dán | dominik 1955-"                       |               |
| Zasielanie noviniek (SDI). |   | I Triedenie: R   | ok vydania 👻                | Počet záznamov: 10 •       | Zobrazovacie formaty: Skratený •     | Do košika 👻 🖍 |
| Pôvodný dotaz              |   |                  | <ul> <li>V tioni</li> </ul> |                            |                                      | -A-A-A-A-A    |
| Upraviť dotaz              |   |                  | 1. v uerii                  |                            |                                      | WWWWW         |
| Zdroje                     |   |                  | Názov                       | V tieni                    |                                      |               |
| Nový dotaz                 |   | A Same           | Autor                       | Q Dán Dominik 195          | 5-                                   |               |
| ,                          |   | DOMINIK DÁN      | Vyd.udaje                   | Bratislava : Slovart, s    | spol. s r.o. , 2020 301 stran, 22 cm |               |
| Filtrovať                  |   | VTIENI           | Pocet ex.                   | 1, 2 tono voinych 0, (     | dizka ironty rezervacii 1            |               |
| Odobrať filtre 🗙           |   | kniha            | 📜 Do košíka                 | 📕 Bookmark 🛛 🗭 Prida       | ť komentár 🛛 🚔 Vybrané dokumenty     |               |
| × Dán Dominik 1955-        |   | Rezervovať       |                             |                            |                                      |               |
| Druh dokumentu             |   | _                | 2 Klbko z                   | miií                       |                                      | ****          |
| 🗌 kniha                    | 9 |                  | 2. 1 (10)(0) 2              |                            |                                      |               |
|                            |   |                  | Nazov                       | C Dán Dominik 1956         |                                      |               |
| Prístupnosť                |   |                  | Vvd.údaie                   | Bratislava : Slovart.      | spol s r.o., 2020 303 s., 22 cm      |               |
|                            | 7 |                  | Počet ex.                   | 3, z toho voľných 0        |                                      |               |
|                            | 2 | kniha            |                             |                            |                                      |               |
| Jazyk dokumentu            |   | Rezervovať       | 👿 Do košíka                 | 📕 Bookmark 🔎 Prida         | ť komentár 🛛 🚔 Vybrané dokumenty     |               |
| odzyk dokumentu            |   |                  |                             |                            |                                      |               |
| Slovenčina                 | 9 | 57               | 3. Pochov                   | aní zaživa                 |                                      | ****          |
| Predmetové heslo           |   | 11 24            | Názov                       | Pochovaní zaživa           |                                      |               |
|                            | 0 |                  | Autor                       | Q Dán Dominik 195          | <mark>5</mark> -                     |               |
| slovenská literatúra       | 9 | DOMINIK DÁN      | Vyd.údaje                   | Bratislava : Slovart, s    | spol. s r.o. , 2019 318 s., 22 cm    |               |
|                            | 5 | POCHOVANÍ        | Počet ex.                   | 2, z toho voľných 2, v     | Vo voľnom výbere 2                   |               |
| Autor                      |   | kniha            | 📜 Do košíka                 | 📕 Bookmark 🔎 Prida         | ť komentár 🛛 🚔 Vybrané dokumenty     |               |
| Dán Dominik                | 9 | Vyžiadať/R       | <                           | <del>}</del>               |                                      |               |

5. Objaví sa žiadanka na daný titul a treba potvrdiť "Vyžiadať".

| ouviolace strainty                                                            | Najdených za                                                              |                                                                              |                                                                            | 5 4 m n #       |
|-------------------------------------------------------------------------------|---------------------------------------------------------------------------|------------------------------------------------------------------------------|----------------------------------------------------------------------------|-----------------|
| Výsledky vyhľadávania<br>Zasielanie noviniek (SDI).<br>Pôvodný dotaz          | Žiadanka                                                                  |                                                                              | ×                                                                          | 🗶 Do košika 🕶 🗹 |
| Upraviť dotaz<br>Zdroje<br>Nový dotaz<br>Filtrovať<br>Druh dokumentu<br>kniha | DOMINIK DÁN<br>Pochovaní<br>zaživa                                        | - Dokument je k dispozícii vo voľnon<br>pre vás pripravený - overte vo svojo | n výbere. Po objednávke z internetu bude<br>m konte (Kód TRX=z)<br>yžiadať | ****            |
| Prístupnosť                                                                   | Pochovaní zaživa<br>Dán Dominik<br>kniha, <u>ISBN</u> : 978-80-556-4049-5 |                                                                              |                                                                            | ****            |
| Jazyk dokumentu                                                               |                                                                           |                                                                              | Zavrieť                                                                    |                 |
| 🗌 slovenčina                                                                  | 33                                                                        | 🗑 Do košika 📕 Bookmark 🗭 F                                                   | Pridať komentár 🛛 🚔 Vybrané dokumenty                                      |                 |
| Predmetové heslo                                                              |                                                                           |                                                                              |                                                                            |                 |
| slovenská literatúra                                                          | 33                                                                        | 3. Pochovaní zaživa                                                          |                                                                            | ****            |
| podomoví obchodnici                                                           | 14                                                                        | Názov Pochovaní zaživ                                                        | /a                                                                         |                 |
| 🔲 romány kriminálne                                                           | 5                                                                         | Autor Q Dán Dominik                                                          | 1955-                                                                      |                 |
| kriminalistika                                                                | 2 DOMINIK DÁN                                                             | Vyd.údaje Bratislava : Slov                                                  | rart, spol. s r.o. , 2019 318 s., 22 cm                                    |                 |
| Viac                                                                          | POCHOVANÍ<br>ZAŽIVA                                                       | Počet ex. 2, z toho voľnýc                                                   | h 2, Vo voľnom výbere 2                                                    |                 |
| Autor                                                                         | kniha                                                                     | 🔄 Do košíka 🖪 Bookmark 💻 F                                                   | Pridať komentár 📫 Vybrané dokumenty                                        |                 |
| <ul> <li>Dán Dominik</li> <li>Dán Dominik 1955-</li> </ul>                    | 33<br>9 Vyžiadať/R.                                                       |                                                                              |                                                                            |                 |

6. Po potvrdení vyžiadať sa objaví potvrdzovacia správa.

| Ouvisiace stratiky                                         | Najdenych                                                                         | zaznamov: 33 🔊                                                 |                                                                                                    |                 | 4 77 7 #      |
|------------------------------------------------------------|-----------------------------------------------------------------------------------|----------------------------------------------------------------|----------------------------------------------------------------------------------------------------|-----------------|---------------|
| Výsledky vyhľadávania                                      |                                                                                   |                                                                | 1 1/ 0007041/8                                                                                              | ~               |               |
| Zasielanie noviniek (SDI).                                 | Vyžiadať/Rezervov                                                                 | /ať                                                            |                                                                                                    | ^               | Do kosika 👻 🖍 |
| Pôvodný dotaz                                              |                                                                                   |                                                                |                                                                                                    |                 | AAAAA         |
| Upraviť dotaz                                              | Dochovaní zoži                                                                    |                                                                |                                                                                                    |                 | XXXXX         |
| Zdroje                                                     | Pochovani zaziv                                                                   | a                                                              |                                                                                                    |                 |               |
| Nový dotaz<br>Filtrovať                                    | Bola vytvorená objednávk<br>18:30 - Dokument je k dis<br>vo svojom konte (Kód TR) | a z voľného výberu na exe<br>pozícii vo voľnom výbere.<br><=z) | emplár SIG: 8D/Dán, Pr.č.; 81145. Platnosť do: 01.04<br>Po objednávke z internetu bude pre vás pripravený - | .2021<br>overte |               |
| Druh dokumentu                                             |                                                                                   |                                                                |                                                                                                    | Zavrieť         |               |
| Prístupnosť                                                |                                                                                   | 2. Klbko zr                                                    | niií                                                                                                    |                 | ***           |
|                                                            | 20                                                                                | Νάτον                                                          | Kibko zmijí                                                                                                 |                 |               |
|                                                            | 5                                                                                 | Autor                                                          | Q Dán Dominik 1955-                                                                                         |                 |               |
|                                                            |                                                                                   | Vyd.údaje                                                      | Bratislava : Slovart, spol. s r.o. , 2020 303 s.                                                            | , 22 cm         |               |
| Jazyk dokumentu                                            |                                                                                   | Počet ex.                                                      | 3, z toho voľných 0                                                                                         |                 |               |
| Slovenčina                                                 | 33 kniha                                                                          | vať 🖉 Do košíka                                                | 📕 Bookmark 🔎 Pridať komentár 🚔 Vybrané                                                                      | dokumenty       |               |
| Predmetové heslo                                           |                                                                                   |                                                                |                                                                                                    |                 |               |
| Slovenská literatúra                                       | 33                                                                                | 3. Pochova                                                     | aní zaživa                                                                                                  |                 | ***           |
| detektívne romány                                          | 32                                                                                | Názov                                                          | Pochovaní zaživa                                                                                            |                 |               |
| romány kriminálne                                          | 5                                                                                 | Autor                                                          | Q Dán Dominik 1955-                                                                                         |                 |               |
| C kriminalistika                                           |                                                                                   | Vyd.údaje                                                      | Bratislava : Slovart, spol. s r.o. , 2019 318 s.                                                            | , 22 cm         |               |
| Viac                                                       | POCHOVAN                                                                          | AN Počet ex.                                                   | 2, z toho voľných 2, Vo voľnom výbere 2                                                                     |                 |               |
| Autor                                                      | kniha                                                                             | 🗶 Do košíka                                                    | 📕 Bookmark 🔎 Pridať komentár 📫 Vybrané                                                                      | dokumenty       |               |
| <ul> <li>Dán Dominik</li> <li>Dán Dominik 1955-</li> </ul> | 33<br>9 Vyžiadať                                                                  | /R                                                             |                                                                                                    |                 |               |

7. Vo svojom konte si môžete skontrolovať stav objednávky

| <b>Knižnica</b><br>MCK Malacky | Knižnica MCK v                   | Slovensky RE English     V košiku (0)     Prihlásený/á: Knižnica MCK Malacky |
|--------------------------------|----------------------------------|------------------------------------------------------------------------------|
| Vyhľadávanie Konto Nasta       | avenie účtu Pomoc                | L Odhlásenie                                                                 |
| Súvisiace stránky              | Výpožičky, rezer                 | rvácie, …                                                                    |
| Výpožičky, rezervácie,         | Súhrn Výpožičky Žiadanky         | Rezervácie Držané rezervácie Dlhy Ostatné                                    |
| Osobné údaje                   | Drahlad aúčaanúch výnažičiek, un |                                                                              |
| Vybrané dokumenty              | Prenrad sucasnych vypoziciek, up | jomienok, rezervacii a zladaniek pouzivatera.                                |
| Hodnotenie záznamov            | Výpožičky                        | 0                                                                            |
| História                       | Žiadanky                         | 0                                                                            |
|                                | Rezervácie                       | 0                                                                            |
|                                | Držané rezervácie                | 0                                                                            |
|                                | Dihy                             | 0                                                                            |
|                                | Ostatné                          | 1                                                                            |
|                                | Stav finančného konta            | 0.00 €                                                                       |
|                                | Celkový dlh                      | 0.00 €                                                                       |
|                                |                                  |                                                                              |
| Advanced Mapa s                | tránok Prístupnosť Súkromie Mo   | odul OpenSearch Knižnica MCK v Malackách <sup>G</sup>                        |
| Rapid<br>Library Napíšte       | e nám                            | ©1993-2021 IPAC - Cosmotron Slovakia, s.r.o.                                 |

8. Na váš e-mail vám príde výzva k vyzdvihnutiu dokumentu. Na vyzdvihnutie máte 7 dní. Ak si objednávku do 7 dní nevyzdvihnete, vaša objednávka bude zrušená a kniha bude posunutá do výpožičného procesu.

| 🕞 Doručená pošta                   | 🗹 Výzva k vyzdvihnutiu dokum 🗙 |                                   |
|------------------------------------|--------------------------------|-----------------------------------|
| 🖵 Prijať správy 🔽 🖋 Nová 🛛 🖵       | Konverzácie 🖪 Adresár 🔊 Popis  | <ul> <li>Rýchly filter</li> </ul> |
| Od kniznica@mckmalacky.sk 🚖        |                                |                                   |
| Predmet Výzva k vyzdvihnutiu dokun | nentu                          |                                   |
| Komu kniznica@mckmalacky.sk 🚖      |                                |                                   |

Oznamujeme Vám, ze požadovaný titul 'Pochovaní zaživa' z voľného výberu je pre Vás pripravený k vyzdvihnutiu do 01.04.2021. Knižnica MCK Malacky